#### INSTRUKCJA – APLIKACJA IMPORTU WYNIKÓW VETLABORATORIA

Dla Klientów Vetlaboratoria korzystających z **Klinika XP** stworzona została aplikacja, dzięki której nie będzie konieczne ręczne zapisywanie wyników przesyłanych na pocztę e-mail, aby zaimportować je do Klinika XP. Zainstalowana aplikacja będzie działała w tle, więc po zalogowaniu się do systemu Windows nie ma potrzeby jej uruchomiania.

# Do skonfigurowania aplikacji wymagana jest znajomość loginu i hasła do platformy internetowej <u>https://vetlaboratoria.pl/</u>

#### Jeżeli nie znamy loginu i hasła – prosimy o kontakt z handlowcem

Ewelina Sudomir -Pietrzak tel. 532-514-215

Marta Kiełkowska tel. 880-349-560.

#### Konfiguracja - Etap I – Instalacja aplikacji Vetlaboratoria Wyniki

1. Ściągamy ze strony *https://vetlaboratoria.pl/do-pobrania* (zakładka do pobrania) plik z instalatorem programu - **Pobierz aplikację**. W przypadku komunikatu, że plik jest **rzadko pobierany** klikamy 3 kropki lub strzałkę obok komunikatu i wybieramy zachowaj (**program jest stworzony tylko dla naszych klientów, więc nie jest jeszcze wystarczająco popularny i system Windows lub przeglądarka może pokazać taki komunikat**).

|                                     | Zachowaj                                                            |                                  | Przed otwarciem upewnij<br>się, że ufasz plikowi<br>vetlaboratoria-wyniki (2).exe                                                                                                    |
|-------------------------------------|---------------------------------------------------------------------|----------------------------------|----------------------------------------------------------------------------------------------------|
| Plik vetlaborato<br>pobierany i moz | ria-wynexe jest rzadko<br>te być niebezpieczny. Odrzuć $\checkmark$ |                                  | Funkcja Microsoft Defender SmartScreen<br>nie może sprawdzić, czy ten plik jest<br>bezpieczny, ponieważ nie jest często<br>pobierany. Przed otwarciem upewnij się,<br>że ufasz pobieranemu plikowi lub jego<br>źródłu. |
| Pobrane                             |                                                                     | <b>,</b>                         | Nazwa: vetlaboratoria-wyniki (2).exe<br>Wydawca: PL, Kujawsko-pomorskie,<br>crazyIT Paweł Bukowski, crazyIT Paweł                                                                                                    |
| Plik ve     Przed     Zobacz v      | etlaboratoria-wyniki (2).exe nie jest                               |                                  | Bukowski<br>Pokaż mniej 🔿                                                                                                    |
|                                     | Zachowaj<br>Załoś ten plik jako bezpieczny                          | Oznaczamy<br>plik jako           | Zachowaj mimo to<br>Zgłoś tę aplikację jako bezpieczną                                                                                                    |
|                                     | Dowiedz się więcej                                                  | bezpieczny<br>poprzez<br>funkcie | Dowiedz się więcej                                                                                                    |
|                                     | ⊂⊃ Kopiuj link pobierania                                           | "Zgłoś tę<br>aplikację           |                                                                                                    |

jako bezpieczną" / "Zgłoś ten plik jako

bezpieczny".

2. Uruchamiamy go.

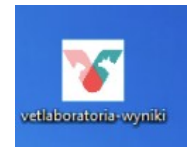

Jeżeli pojawi się komunikat smart screen prosimy kliknąć "**Więcej informacji**" a następnie "**Uruchom mimo to**":

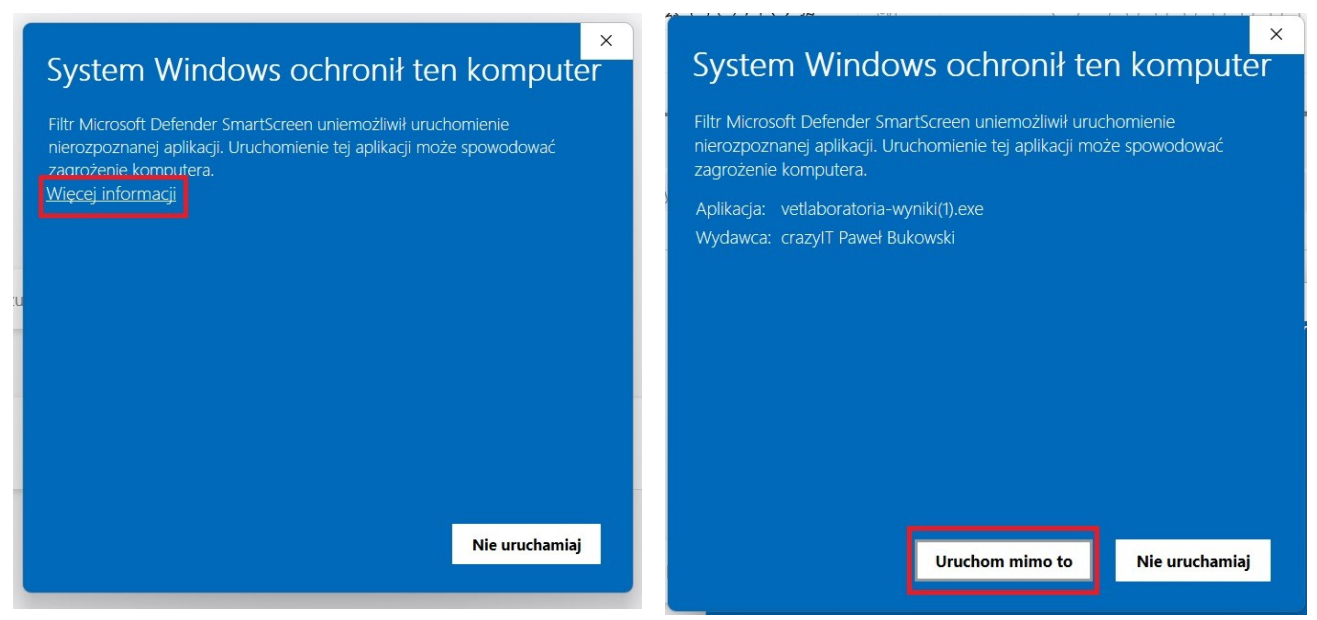

3. Przechodzimy przez instalację klikając *"Dalej".* W pierwszym kroku możemy określić w jakim miejscu ma zostać zainstalowana aplikacja – zalecanym jest zostawienie domyślnej lokalizacji.

| Instalacja - Vetlaboratoria W   | yniki (wersja 0.9)                        | - 🗆 🗙                             |
|---------------------------------|-------------------------------------------|-----------------------------------|
| Lokalizacja docelowa            |                                           | P                                 |
| Gdzie ma zostać zainstalowa     | na aplikacja Vetlaboratoria Wyniki?       | ( on )                            |
| Instalator zainstalu            | je aplikację Vetlaboratoria Wyniki do wsk | sazanego poniżej folderu.         |
| Kliknij przycisk Dalej, aby kor | ntynuować. Jeśli chcesz wskazać inny fol  | der, kliknij przycisk Przeglądaj. |
| C:\Users\szymo\AppData\L        | ocal\Programs\Vetlaboratoria.Wyniki       | Przeglądaj                        |
|                                 | •                                         |                                   |
|                                 |                                           | N                                 |
|                                 |                                           |                                   |
|                                 |                                           |                                   |
|                                 |                                           |                                   |
|                                 |                                           |                                   |
| Instalacja wymaga przynajm      | iniej 39,5 MB wolnego miejsca na dysku.   |                                   |
|                                 |                                           |                                   |

4. Decydujemy czy na pulpicie ma zostać utworzony skrót do aplikacji czy też nie. Nie ma konieczności jego tworzenia – program domyślnie będzie uruchamiany razem z systemem Windows i będzie działał w tle przekazując wyniki z platformy do folderu programu Klinika XP.

| Instalacja - Vetlaboratoria Wyniki (wersja 0.9)                                                                   |                             | 0.70         |            |       |
|----------------------------------------------------------------------------------------------------|-----------------------------|--------------|------------|-------|
| Zadania dodatkowe                                                                                                 |                             |              | 5          | =     |
| Które zadania dodatkowe mają zostać wykonane?                                                                     |                             |              | 6          | (10,) |
| Zaznacz dodatkowe zadania, które instalator ma wykonać po<br>a następnie kliknij przycisk Dalej, aby kontynuować. | odczas instalacji aplikacji | Vetlaborator | ia Wyniki, |       |
| Dodatkowe skróty:                                                                                                 |                             |              |            |       |
| Utwórz skrót na pulpicie                                                                                          |                             |              |            |       |
|                                                                                                    |                             |              |            |       |
|                                                                                                    |                             |              |            |       |
|                                                                                                    |                             |              |            |       |
|                                                                                                    |                             |              |            |       |
|                                                                                                    |                             |              |            |       |
|                                                                                                    |                             |              |            |       |
|                                                                                                    |                             |              |            |       |
|                                                                                                    |                             |              |            |       |
|                                                                                                    |                             |              |            |       |
|                                                                                                    |                             |              |            |       |
|                                                                                                    |                             | _            |            |       |

5. Potwierdzamy rozpoczęcie instalacji przyciskiem "Instaluj".

| instalacja - Vetlaboratoria Wyniki (wersja 0.9)                                                                            | 577.0            |         | 3   |
|----------------------------------------------------------------------------------------------------|------------------|---------|-----|
| iotowy do rozpoczęcia instalacji<br>Instalator jest już gotowy do rozpoczęcia instalacji aplikacji Vetlaboratoria Wyniki r | na komputerze.   |         | (m) |
| Kliknij przycisk Instaluj, aby rozpocząć instalację lub Wstecz, jeśli chcesz przejrzeć                                     | lub zmienić usta | wienia. |     |
| Lokalizacja docelowa:<br>C:\Users\szymo\AppData\Local\Programs\Vetlaboratoria Wyniki                                       |                  |         | ^   |
|                                                                                                    |                  |         |     |
|                                                                                                    |                  |         |     |
|                                                                                                    |                  |         |     |
|                                                                                                    |                  |         |     |
|                                                                                                    |                  |         |     |
|                                                                                                    |                  |         |     |
|                                                                                                    |                  |         | ~:  |
|                                                                                                    |                  | - 2     |     |

6. Jeżeli po instalacji wyskoczy komunikat o zabronionym dostępie do folderu należy zezwolić ręcznie na taki dostęp.

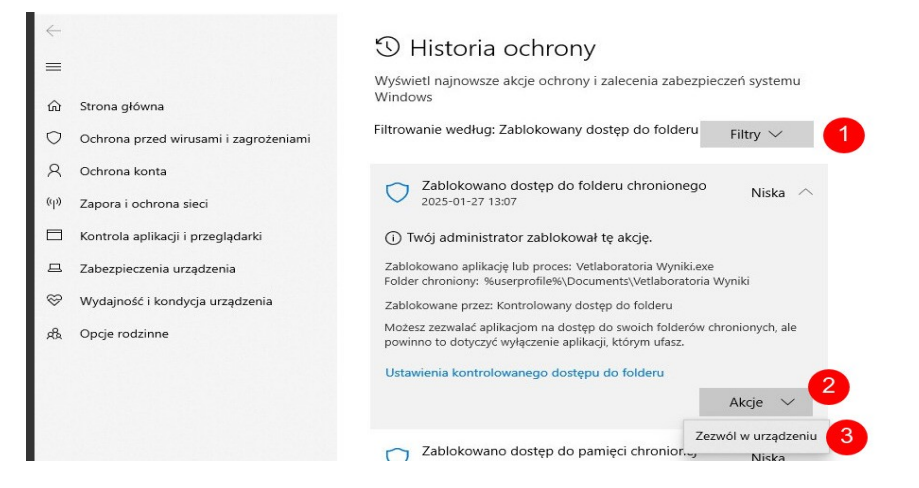

### Konfiguracja - Etap II - Konfiguracja połączenia

#### **Opcja ZALECANA – wyniki poprzez konto Vetlaboratoria.pl**

1. Po uruchomieniu aplikacji pozostawiamy wybrane "konto Vetlaboratoria" i wpisujemy login i hasło którym zwyczajowo logujemy się na stronie: https://vetlaboratoria.pl/user/login

2. Jeżeli nie znamy loginu i hasła – prosimy o kontakt z handlowcem

Ewelina Sudomir-Pietrzak tel. 532-514-215 lub Marta Kiełkowska tel. 880-349-560.

Kilkukrotne błędne logowanie zawiesi dostęp do konta na 1 dzień.

| 🌾 Ustawienia pobierania wyników z poczty 🦳 — |                                                                                                    |  | ×    |
|----------------------------------------------|----------------------------------------------------------------------------------------------------|--|------|
| Sposób pobierania wyników                    | <ul> <li>Konto Vetlaboratoria.pl</li> <li>Poczta Microsoft Outlook/Hotmail/Live.com/Office 365</li> <li>Poczty Google Mail/Gmail/Google Workspace</li> <li>Inny dostawca poczty</li> </ul> |  |      |
| Nazwa użytkownika                            |                                                                                                    |  |      |
| Hasło                                        |                                                                                                    |  |      |
| Folder do którego będą zapisywane wyniki     | Vetlaboratoria Wyniki                                                                                                    |  | <br> |
| Cofnij zmiany                                | Zapisz                                                                                                    |  |      |

2. Zainstalowany program pracuje w tle. Jego ikonka jest widoczna u dołu ekranu na pulpicie.

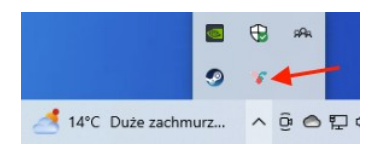

3. Przy każdym naciśnięciu ikonki, otrzymamy informację kiedy ostatnio program sprawdzał pocztę w poszukiwaniu nowych wyników badań lub ew. błędu.

| Ostatine sprawdzenie: 2025-05-14 10:50:11 |   | <br>_ |
|-------------------------------------------|---|-------|
| Vetlaboratoria Wyniki                     | - | ×     |

# Konfiguracja - Etap III – Ustawienie importu wyników do Klinika XP

## Importowanie nowych wyników

 Jeśli posiadamy już folder, w którym znajdują się wyniki, możemy przejść do konfiguracji Kliniki XP. Wczytanie wyników jest możliwe po wejściu w nawigatorze do opcji: Znajdź funkcję
 → Import z laboratorium lub zakładka u góry okna Leczenie → Import z laboratorium.

| % 👂 ★ 🔶 🛤                     | 05                                                  | Klini                                                                     | ka XP w. 5.36.19.92                                               |                                                                                           | – 🗆 X    |
|-------------------------------|-----------------------------------------------------|---------------------------------------------------------------------------|-------------------------------------------------------------------|-------------------------------------------------------------------------------------------|----------|
| OPCJE Dane główne             | Apteka Finanse Leczenio                             | e Profilaktyka Organizacja pracy D                                        | uże zwierzęta Dodatkowe Administra                                | itor Pomoc                                                                                |          |
| Badania diagnostyczne         | Schematy badań                                      | tz<br>rium diagnostyka                                                    | osowane leczenie Recepty Obserwacj                                | e Analizy Ofertowanie                                                                     |          |
| Klin                          | nika XP                                             |                                                                           | lek. wet                                                          | . Angelika Nowak 👔 🛞                                                                      |          |
| Wizy<br>Pocze<br>Nowa<br>Maso | <b>yty</b><br>=kalnia<br>a wizyta<br>we szczepienia | <b>Terminarz</b><br>Pacjenci umówieni<br>Grafik<br>Komunikacja            | Znajdž funkcję<br>Multimedia<br>Notatki<br>Import z laboratorium  |                                                                                           |          |
| Klier<br>SMS-<br>Zalect       | <b>nci</b><br>y<br>enia dla pacjentów               | <b>Apteka</b><br>Leki i zabiegi<br>Magazyn<br>Vademecum                   | Dokumenty<br>Nowy paragon<br>Sprzedaż detaliczna<br>Inny dokument | Zaopatrzenie<br>Faktura od dostawcy<br>Import faktury Dostawcy<br>Zamówienia Koszty stałe |          |
| Zwie                          | erzęta                                              | Raporty i analizy<br>Centrum wydruków<br>Analizy i wykresy<br>Analizy CRM | Paragon<br>Szybkie MM<br>Nowe zapotrzebowanie<br>Zapotrzebowanie  | Administracja<br>Typowe zadania<br>Eksport zmian<br>Import zmian                          |          |
| 🔶 Wersja profe                | esjonalna                                           |                                                                           |                                                                   | Abonament do <b>30/05/2025</b><br>Pozostało 42 dni                                        | <u>,</u> |

 Pojawi się wówczas okno "Importowanie wyników badań z zewnętrznego laboratorium" w którym to należy w pierwszej kolejności określić folder, w którym znajdują się wyniki. Wywołanie: Operacje → Parametry automatycznego odczytu wyników.

| 🐕 Importowanie wyników ba | adań z zewnętrznego laboratorium                 |     |               | - C                        | ) X    |
|---------------------------|--------------------------------------------------|-----|---------------|----------------------------|--------|
| -                         | Jmportuj z pliku Pobierz z serwera Bufor wyników | Оре | Fracje P      | ?<br>omoc                  |        |
|                           | Import wyników Import automatyczny               |     | Parametry kor | munikacji z serwerem VetLa | ab     |
|                           | Folder wynikow:                                  | - 7 | Parametry ko  | munikacji z serwerem Anin  | nalLab |
|                           | 1                                                | •   | Parametry Lab | ooratorium AlphaLab        |        |
|                           |                                                  | •   | Parametry ko  | munikacji z serwerem ALab  |        |
|                           |                                                  | *   | Parametry La  | poratorium Idexx           |        |
|                           |                                                  |     | Parametry aut | tomatycznego odczytu wy    | ników  |
|                           |                                                  |     | Pokaż zawarto | sć folderu                 |        |
|                           |                                                  | Ŧ   | Załóż schema  | t VetComplex               |        |
|                           |                                                  |     |               |                            |        |
|                           |                                                  |     |               |                            |        |
|                           |                                                  |     |               |                            | -      |

Następnie w oknie parametrów:

- zaznaczamy pole "Automatycznie sprawdzać wyniki badań diagnostycznych"
- klikamy przycisk "Bieżący komputer", którym wskazujemy stanowisko z zainstalowanym programem Vetlaboratoria
- zaznaczamy pole "Sprawdzaj wyniki w folderze Vetlaboratoria" i wskazujemy folder wyników.

Należy tutaj użyć folderu ustawionego w programie Vetlaboratoria Wyniki.

| Parametry automatycznego nasłuchiwania wyników                                                                                                    |                            |                        | ×                                                                                                    |
|----------------------------------------------------------------------------------------------------|----------------------------|------------------------|----------------------------------------------------------------------------------------------------|
|                                                                                                    | Ustawienia dla b           | pieżącego oddziału 1.  | Co robić po pobraniu wyników do bufora                                                                                                    |
| Automatycznie sprawdzać wyniki badań diagno<br>Co ile minut: 15 -<br>15 -                                                                                  | ostycznych<br><< Domyślnie |                        | <ul> <li>Nic nie rób</li> <li>Dopisz wyniki do wizyty zawierającej zlecenie</li> <li>Utwórz nową wizytę i zapisz do niej wyniki</li> </ul> |
| Komputer, na którym będzie nasłuchiwanie:                                                                                                    | << Bieżący<br>komputer     | Wskaż inny<br>komputer | <ul> <li>Jako lekarz, który utworzył zlecenie</li> <li>Jako lekarz aktualnie zalogowany do systemu</li> </ul>                              |
| <ul> <li>Sprawdzaj dane na serwerze VetLab</li> <li>Sprawdzaj wyniki w folderze Vetlaboratoria</li> <li>C:\Users\Angelika\Documents\Vetlaborato</li> </ul> | ria Wyniki                 |                        | <ul> <li>Jeśli wyniki zostaną dopisane / wizyta zostanie utworzona</li> <li>Nic nie rób</li> </ul>                                         |
| Sprawdzaj dane na serwerze AnimalLab Tryb śledzenia (niezalecane) Nasłuchiwanie wymaga aktywnego dostępu do                                                | aktualizacii               |                        | Wysły powiadomienie do konkretnej osoby     Angelika Nowak     V     Wyślij powiadomienie do lekarza, który zlecił badanie                 |
| ✓ <u>O</u> k × <u>A</u> nuluj <i>∮</i> <u>Z</u> a                                                                                                    | pisz i sprawdź pob         | ieranie                |                                                                                                    |

Po tak przeprowadzonej konfiguracji wyniki po pojawieniu się w folderze wyników będą automatycznie przesyłane do bufora wyników w Klinice XP.

#### Wpisywanie wyników do wizyty

1. Z bufora wyników:

Po wczytaniu wyników opisanych w Etapie III, zostają one umieszczone w tzw. buforze wyników. Ich podgląd będzie możliwy poprzez bezpośrednie przejście do okna "*Importowanie wyników badań z zewnętrznego laboratorium*"  $\rightarrow$  "*Buforu wyników*".

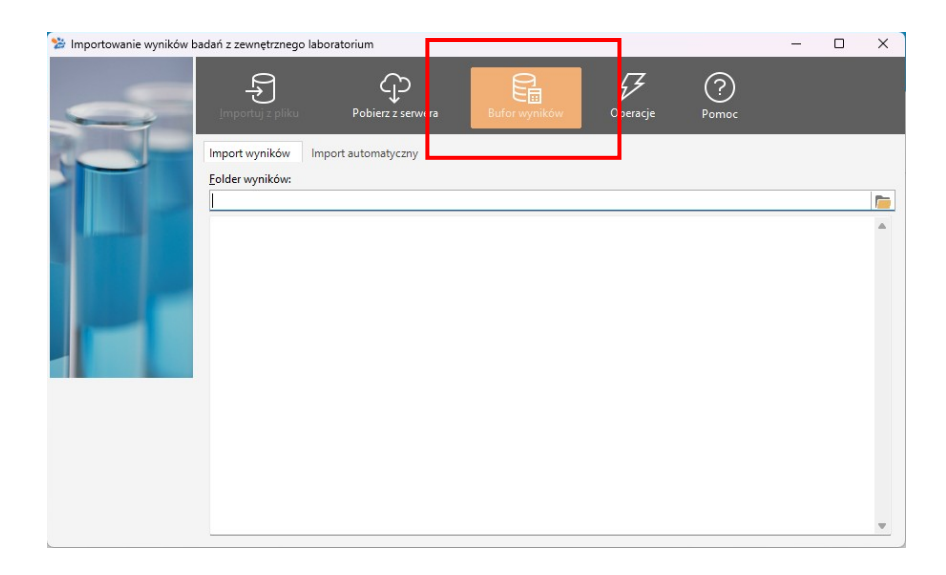

W "Buforze wyników badań" znajdują się wszystkie dotychczas importowane wyniki zarówno wczytane jak i oczekujące na dopisanie do wizyty.

**PAMIĘTAJ**: Jeżeli chcemy znaleźć wyniki, które już zostały dopisane do wizyty to konieczne jest odznaczenie znacznika "Tylko nie wczytane".

| 法 Bufor wyni                       | ków badań                                                                                                    |                                                  |                                   |                  | _                                        | οx                          |
|------------------------------------|----------------------------------------------------------------------------------------------------|--------------------------------------------------|-----------------------------------|------------------|------------------------------------------|-----------------------------|
|                                    | 🕨 🔂 Dodaj 🗙 🗸 🦘 🥵 🖶                                                                                                    | Drukuj 🥖 Operacje 🗸 🕜                            | 👕 Zamknij                         |                  |                                          |                             |
| <u>S</u> zukaj:<br><u>Ź</u> ródło: | <u>w</u> g: Daty<br>Wszystkie                                                                                                    | ✓ VIko nie<br>✓ Oddział: W                       | wczytane<br>szystkie              |                  | dnia: 20/04/2022 ↔<br>dnia: 20/04/2022 ↔ | -                           |
| Data                               | Godz. Klient                                                                                                    | Zwierzę                                          | Badanie                           |                  | Próbka                                   | 3                           |
| 20/04/2022<br>20/04/2022           | 18:14 Jan Kowalski<br>18:14 Jan Kowalski                                                                                                    | KICIA (Kot)<br>KICIA (Kot)                       | VetLaboratoria<br>VetLaboratoria  |                  |                                          |                             |
| -                                  |                                                                                                    | ,                                                |                                   |                  |                                          |                             |
| Opis badania                       |                                                                                                    |                                                  |                                   |                  |                                          |                             |
| Podstawowe                         | Dodatkowe                                                                                                    |                                                  |                                   |                  |                                          |                             |
| <u>K</u> lient:                    | Jan Kowalski                                                                                                    | <u>Zwierzę:</u> KICIA (Kot)                      | \$                                | C                |                                          | γιç                         |
| <u>D</u> ata:                      | 20/04/2022 V Godz.: 18:14                                                                                                    | ▲ <u>Status</u> : Wprowadzon                     | e                                 | ~                | 🔊 Dopisz do i                            | stnieiacei                  |
| <u>P</u> odmiot:                   | Witamina B12                                                                                                    | <ul> <li><u>Ź</u>ródło: VetLaboratori</li> </ul> | a                                 | ~                | 🖍 wizyty                                 |                             |
| <u>W</u> yniki:                    | badanie_id G-13550-41<br>2022-04-20 18:14:47.1204157<br>AT1497070;TLI (Kot) Text<br>AT1496442;Interpretacja Text<br>AT1496442;Komentarz do parametru |                                                  | 12 82<br>świadczy o zewnątrzwydzi | elniczej niewydo | Jeśli to możliw<br>spośród zwier.        | ve, wybieraj<br>ząt klienta |

Stworzenie nowej wizyty z wczytanym z bufora i zaznaczonym wynikiem odpowiednio tworzymy poprzez przycisk "Utwórz wizytę". Następnie wskazujemy zwierzę, dla którego tworzymy nową wizytę.

**PAMIĘTAJ**: Nowa wizyta zostaje utworzona na dzień, w którym zostało przeprowadzone badanie. Datę tę możemy zmienić w polu "Data".

Wyniki badań możemy także dopisać do istniejącej już w systemie wizyty, poprzez przejście do "Dodaj do istniejącej wizyty", gdzie najpierw wybieramy pacjenta, a później wskazujemy wizytę, do której dopisane zostaną wyniki badań.

## 2. Edycja wpisanej wizyty

Wchodzimy do okna "Wizyty", gdzie wybieramy tę, do której chcemy dopisać wynik z laboratorium:

| 98   <u>2 🛧 🔶 98</u>                                                                                                    | Klinika XP                                                        |                                  |                                                                                                    | _ = ×                                                                                      |
|----------------------------------------------------------------------------------------------------|-------------------------------------------------------------------|----------------------------------|----------------------------------------------------------------------------------------------------|--------------------------------------------------------------------------------------------|
| OPCIE WIZYTY Dane główne Apteka Finanse Leczenie                                                                                                    | e Profilaktyka Organizacja pracy Duże zwierzęta Doc               | atkowe Administrator Pomoc       |                                                                                                    |                                                                                            |
| Nova wizyta Inne zdarzenie Przejrzyj                                                                                                    | A Sortuj Filtruj Widok Operacje v Drukuj v                        | Terminarz Odśwież Pomoc Zam      | nknij                                                                                                    |                                                                                            |
| Wizyty           Qd:         01/02/2025         Sobota           Do:         28/02/2025         Piątek                                              | Szpital: BB A M M<br>Lekarz: Wszysky ~<br>Typ wizyły: Wszystkie ~ | Klient:<br>Zwierzę:              | م<br>م                                                                                                    |                                                                                            |
| Bl. Data Typ wizyty Temp. Właściciel                                                                                                    | Zwierzę Nr wizyty                                                 | Rozpoznanie Trwała               | właściciel 🍸 🗔 👼 🥮 zwieł                                                                                                    | xe 🕅 🖓 🖶 🦉                                                                                 |
| 06/02/2025         12:20         And******           06/02/2025         12:20         And******           06/02/2025         12:20         Gig***** | езакаш 9/2/01<br>Pinke 8/2/5/01<br>Pipi 7/2/01<br>Мык 6/2/01      | 1 min<br>1 min<br>1 min<br>1 min | Intermediate         Intermediate           Intermediate         Intermediate           Intermediate         Intermediate           Intermediate         Intermediate           Intermediate         Intermediate           Intermediate         Intermediate                                                                                                    | Pimke<br>Pies razy Misszaniec<br>Pieć: samiec Miść: brak danych<br>Brak danych o wieku     |
|                                                                                                    |                                                                   |                                  | Elikorgi Joshi Yohi Yoolu. Siyeakvurka Occkel<br>Swia: 1407231, Daki maznoko: 31072023<br>WWTRNUK W TRAKCE WZTY<br>ZOODNA OPERACE/EXABLES<br>Rozponanieloogizmie:<br>Operacija Statu Statu Statu Statu<br>Operacija Statu Statu<br>Operacija Statu Statu<br>Operacija Statu Statu<br>Operacija Statu Statu<br>Operacija Statu Statu<br>Operacija Statu<br>Operacija Statu<br>Operacij | BIOFAKTOR/ 1 OP<br>a zwierzęcia głodówki", a po<br>nia nad nim opieki zgodnie z<br>umiałe. |
|                                                                                                    |                                                                   |                                  | ZGODANA OPERACJE/ZABIEG<br>Rozpoznanie/podejrzenie:<br>Rodzaj wykonywanego zabiegu:<br>Oświadczam, że zastosowałem się do zalecanej dl<br>wykonanym zabiegu zobowałuje się do sprawowa<br>przekazanymi mi wyłycznymi, które są dla mnie zroz                                                                                                    | a zwierzęcia głodówki*, a po<br>nia nad nim opieki zgodnie z<br>umiałe.                    |
| Razem wizyt: 4 🛐 1 🥕 4 🔆 68,97 📷 Łączny czas: 0:04                                                                                                  | godz. 🕒                                                           | 🔎 Szukaj                         | lek. wet. Angelika Nowak Dokument:<br>Kwota:                                                                                                    | PARAGON 7/01/2025                                                                          |

Następnie przechodzimy do Edycji → zaznaczamy "Diagnostykę" i wyszukujemy wyniki naszego pacjenta.

PAMIĘTAJ: Do jednej wizyty można przypisać do ośmiu różnych wyników laboratoryjnych.

Wyniki można później wydrukować, dodać z listy dostępnych kolejne lub tez modyfikować już dodane (np. usunąć błędnie przypisany wynik).

| %  🔎 ★ 🔶 🔤                                                                                                    |                                                                                                    | Klinika XP w. 5.36.20.93, TRYB SERWISOWY                                                                    | – 🗆 × |
|----------------------------------------------------------------------------------------------------|----------------------------------------------------------------------------------------------------|----------------------------------------------------------------------------------------------------|-------|
| OPCJE PRZEBIEG WIZYTY - ZWIERZĘ DOMO                                                                                                    | WE (TYLKO DO ODCZYTU) WIZYTY Dane                                                                  | e główne Apteka Finanse Leczenie Profilaktyka Organizacja pracy Duże zwierzęta Dodatkowe Administrator Pomo |       |
| Dodatkowe Wydruki Operacje                                                                                                    | Przejdź do edycji Zamknij                                                                          |                                                                                                    |       |
| PRZEGLĄD WIZYTY         Nr: 8/25/01           Image: 06/02/2025         I 12:32           Waga:         Temperatura:           Image: 0         Image: 0 | WŁAŚCICIE           Luk           VO.XXX War           Tel: 726 NOC.XXX           E-mail: XXX@XXXX |                                                                                                    |       |
| Przebieg wizyty                                                                                                    |                                                                                                    |                                                                                                    |       |

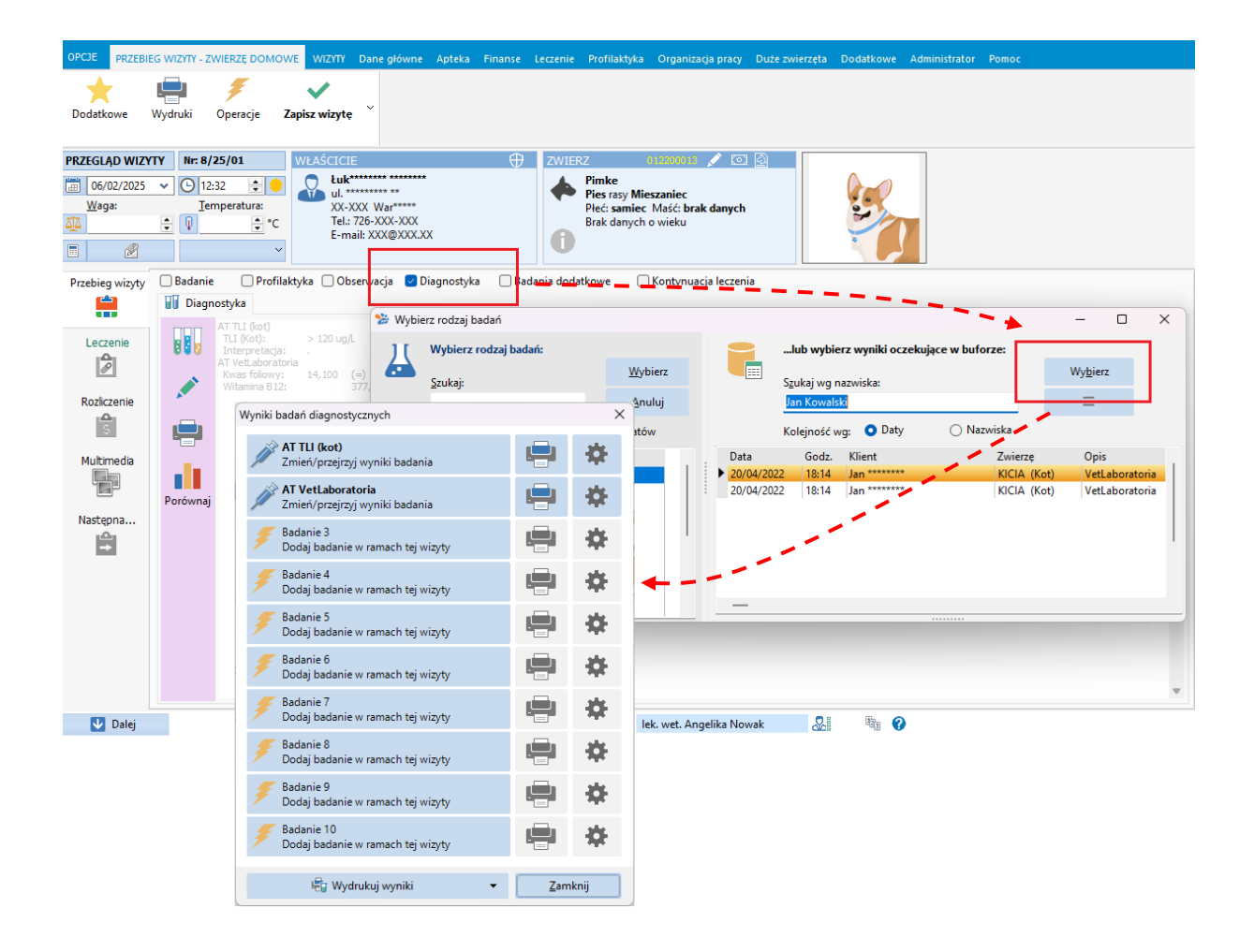